Exercise 1: Setting up Free toolchain For ARM<sup>®</sup> Cortex<sup>®</sup>-M Application development Eclipse GNU C/C++ GDB Server for Windows

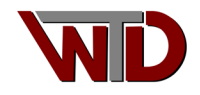

# **Revision History**

| Revision | Date      | Author | Description                                              |
|----------|-----------|--------|----------------------------------------------------------|
| Number   |           |        |                                                          |
| 0.1      | 040ct2014 | JW     | First draft.                                             |
| 0.2      | 26Nov2014 | JW     | Generalized Eclipse installation.                        |
|          |           |        | Added SEGGER J-Link GDB support.                         |
| 0.3      | 04Feb2015 | JW     | Updated GNU tools section.                               |
|          |           |        | Updated Eclipse section.                                 |
|          |           |        | Fixed table of contents links.                           |
| 0.4      | 10Aug2016 | JW     | Updated SEGGER J-Link support to version 6.00e           |
| 0.5      | 13Nov2022 | JW     | Updated to latest Eclipse (Embedded)                     |
|          |           |        | Updated link to ARM GNU Tool chain (GCC compiler/linker) |
|          |           |        | Added NXP example project (LPC824)                       |
|          |           |        | Added SDK for MCUXpresso Config tool                     |
|          |           |        |                                                          |
| 0.6      | 06Dec2022 | JW     | Added MAKE support (2.2.1 NOTE 8)                        |
|          |           |        |                                                          |

## Audience

This document is intended for the ARM Cortex-M beginner and seasoned developers interested in evaluating ARM Cortex-M platforms.

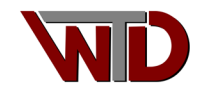

## Table of Contents

| Revision History                                                         | . 2 |
|--------------------------------------------------------------------------|-----|
| Audience                                                                 | . 2 |
| 1.0 Installing GNU Tools for ARM Embedded Processors (arm-none-eabi-gcc) | .4  |
| 2.0 Installing Eclipse                                                   | . 5 |
| 2.1 Tool chain demo projects                                             | .7  |
| 2.1.1 Hello World                                                        | . 8 |
| 3.0 Installing SEGGER J-Link utilities                                   | 18  |

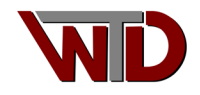

### 1.0 Installing GNU Tools for ARM Embedded Processors (arm-none-eabi-gcc)

The latest version of GNU tools for ARM embedded processors can be downloaded at <u>Arm GNU</u> <u>Toolchain</u>. Select the *Download Arm GNU Toolchain* button, follow instructions. Once downloaded, use the *gcc-arm-none-eabi-xx.x-20xx.xx-win32.exe* to install the toolchain. Do not include it in your PATH as developers can use many versions of the arm-none-eabi-gcc tools.

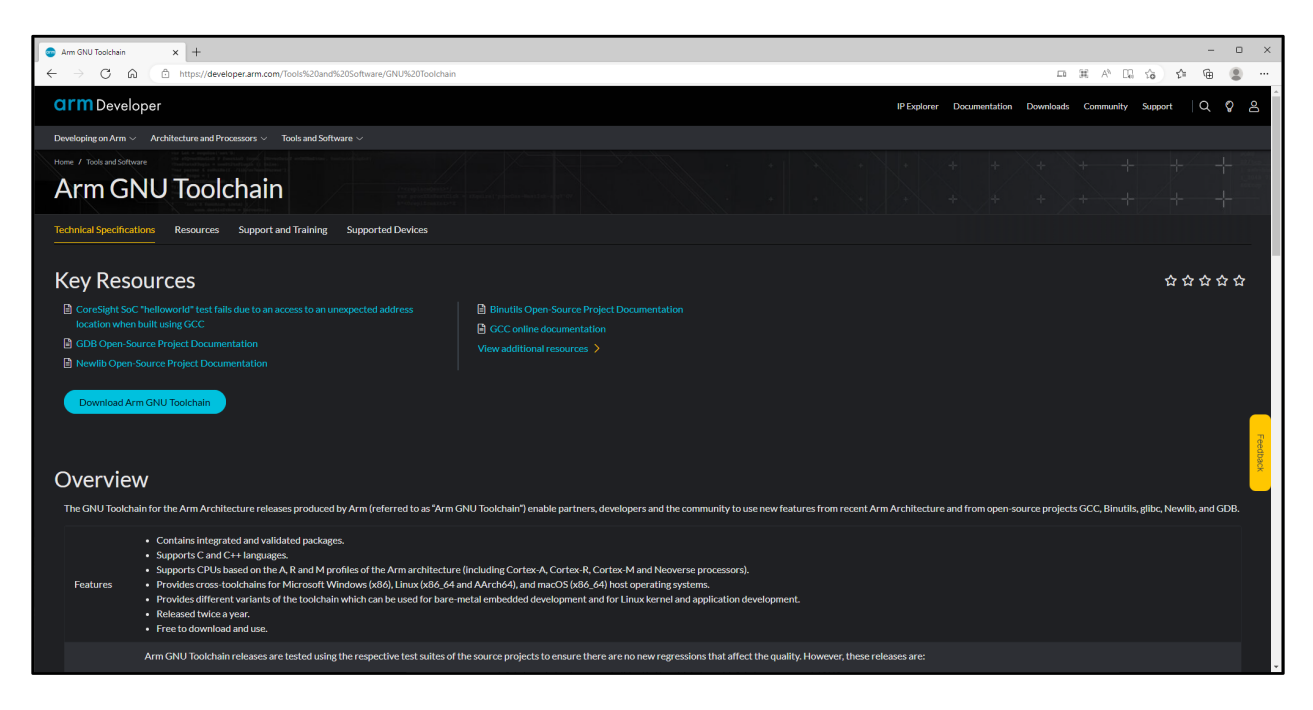

Figure 1 Arm GNU Toolchain

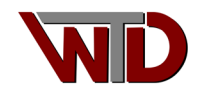

### 2.0 Installing Eclipse

The eclipse IDE requires the JAVA runtime engine so if you do not have JAVA RTE installed to go <u>http://www.java.com/en/download/</u> and install it. Note, as the tool chains function in both 32-bit and 64-bit architecture, install both the 32-bit and 64-bit versions of JAVA.

**Note**, the Eclipse installer for 2022-09 R includes a JAVA Runtime Environment for Windows, as well as SEGGER J-link support.

Once you have verified that JAVA RTE has been installed go to

https://www.eclipse.org/downloads/packages/release/2022-09/r/eclipse-ide-embedded-cc-developers and download the latest versions of *Eclipse IDE for C/C++ Developers* and install it (Eclipse IDE 2022-09, as of v 0.5 of this document). Select the *Download x86\_64* button, follow instructions. Please do not forget to donate to support the Eclipse community.

| GF Eclipse IDE for Embedded C/C++ x +                                                                                                    |                                                                    |              |                        |                         | -                    | 0  | × |
|----------------------------------------------------------------------------------------------------|--------------------------------------------------------------------|--------------|------------------------|-------------------------|----------------------|----|---|
| $\leftarrow$ $\rightarrow$ C $\textcircled{a}$ https://www.eclipse.org/downloads/packages/release/2022-09/r/ecl                                                                                                    | lipse-ide-embedded-cc-develope                                     | ers A        | ŵ                      | ₹⁄≡                     | œ (                  |    |   |
| ECLIPSE                                                                                                    | Projects Wo                                                        | rking Groups | Mem                    | bers                    | More                 | -  |   |
| Home / Downloads / Packages / Release / Eclipse IDE 2022-09 / R / Eclipse IDE for Embedded C/C++ Dev                                                                                                    | elopers                                                            |              |                        |                         |                      |    |   |
| Eclipse Installer Eclipse Packages Eclipse Developer Builds 🗸                                                                                                    |                                                                    |              |                        |                         |                      |    |   |
| Eclipse IDE for Embedded C/C++ Develope                                                                                                    | rs                                                                 | Er           | OR/<br>terprise F      | ACL<br>Pack for         | <b>E</b> clipse      |    |   |
| Package Description                                                                                                    | Download Links                                                     |              | $\square$              | D                       |                      |    |   |
| An IDE for Embedded C/C++ developers. It includes managed cross build plug-ins (Arm and RISC-<br>V) and debug plug-ins (SEGGER J-Link, OpenOCD, pyocd, and QEMU), plus a number of templates<br>to create ready to run blinky projects. | Windows x86_64<br>macOS x86_64   AArch64<br>Linux x86_64   AArch64 |              | OF                     |                         | Ļ                    |    | 1 |
| To avoid compatibility issues with pre 6.x plug-ins, it is recommended to <b>create a new workspace</b><br>with the new version and <b>import the projects</b> there.                                                                   | Downloaded 12,962 Times                                            |              |                        | Downl                   | oad                  | J  |   |
| This package includes:                                                                                                    | <ul> <li>Checksums</li> </ul>                                      | т            | e Eclipse l            | nstaller 20             | 022-09 R             |    |   |
| C/C++ Development Tools     Git integration for Eclipse                                                                                                    | Bugzilla                                                           | no           | w includes<br>Window   | a JRE for<br>vs and Lin | r macOS,<br>iux.     |    |   |
| Detailed features list                                                                                                    | Open Bugs: 0                                                       |              |                        | •                       |                      |    |   |
| Maintained by: Eclipse Packaging Project                                                                                                    | Resolved Bugs: 0                                                   |              | (                      |                         |                      |    |   |
|                                                                                                    | File a Bug on this Package                                         |              |                        |                         |                      |    |   |
|                                                                                                    | Github                                                             | Get I        | Eclipse<br>all your fa | vorite de               | 2022-0<br>esktop IDE | )9 |   |
|                                                                                                    |                                                                    |              | ра                     | ckages.                 |                      |    |   |
|                                                                                                    | File an issue on GitHub                                            |              | Downlo                 | oad x86_                | _64                  |    |   |
|                                                                                                    | New and Noteworthy                                                 | Dowr         | load Pac               | kages   1               | Need Help            | ?  |   |

Figure 2 Eclipse Foundation CDT page,

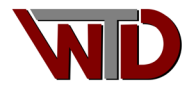

Installing the Eclipse IDE is straight forward; launch the installer, eclipse-inst-jre-win64. Select Eclipse IDE for Embedded C/C++ Developers (this Eclipse release contains plug-ins that simplify ARM tools setup and embedded application development). As Eclipse is updated regularly, extract the archive in a directory suited to the version, i.e. for this exercise C:\GCC-Eclipse-NXP-DEMO.

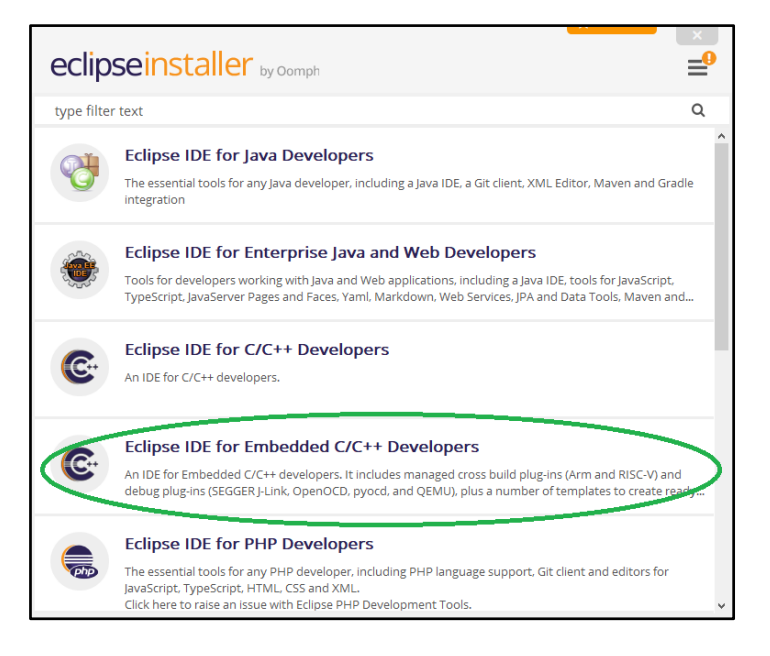

Figure 3 Select Eclipse IDE for Embedded C/C++ Developers

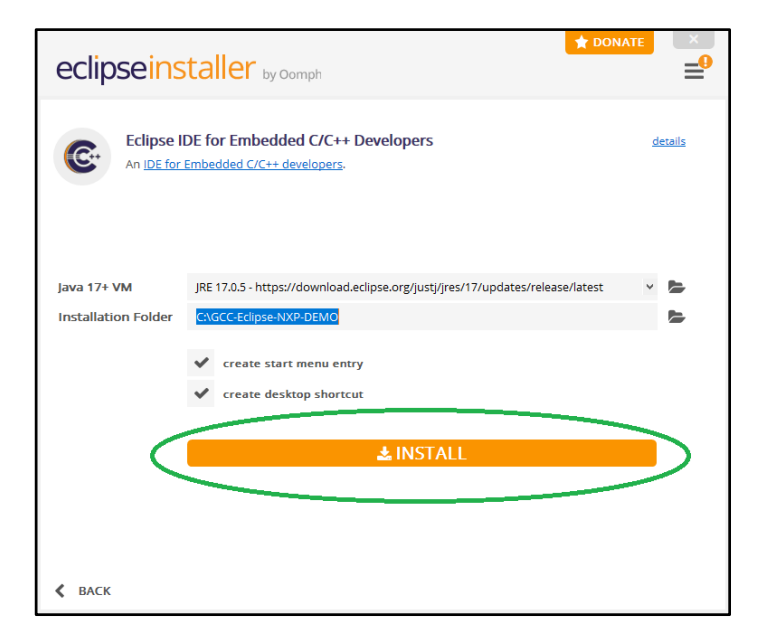

Figure 4 Eclipse Installer folders

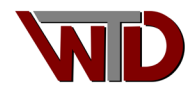

## 2.1 Tool chain demo projects

For this exercise we use NXP's *LPCXpresso board for LPC824* (single CORE Cortex-M0+) PN: OM13071, an inexpensive and readily available eval board for ARM Cortex M0+ development. In this section we will describe how to create the Eclipse project "Hello World." Please note that the steps may be exhaustive however they are for the benefit of new users to the Eclipse development environment.

NOTEs:

- This project is limited to ARM<sup>®</sup> Cortex<sup>™</sup>-M0+ core registers and basic modification to the linker script for LPC824 memory map.
- Projects use a Segger J-LINK debug probe.
- Exercises are path dependent.

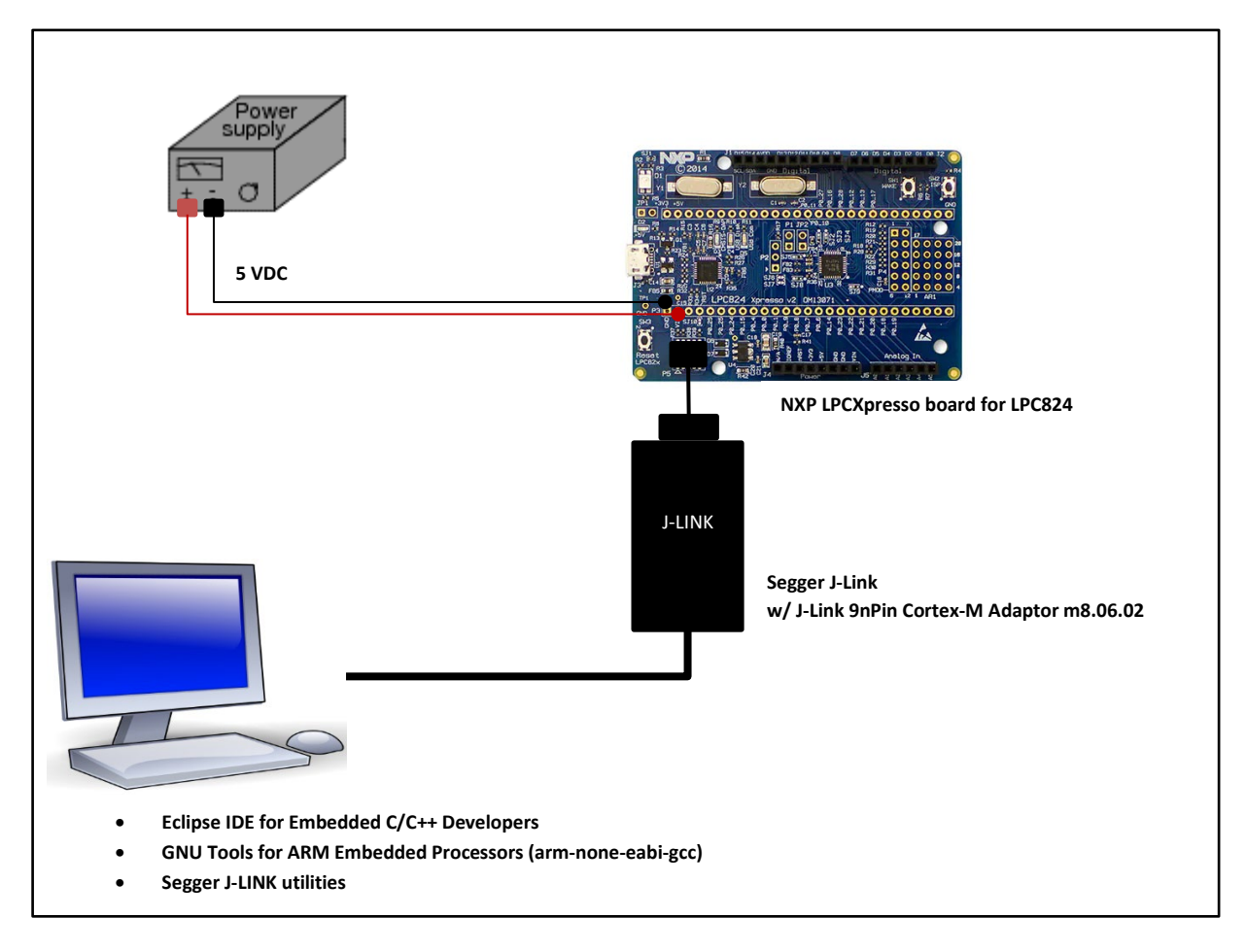

Figure 5 Demo system block diagram

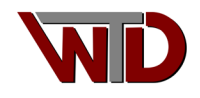

#### 2.1.1 Hello World

Go to the Eclipse install directory, our path "C:\GCC-Eclipse-NXP-DEMO\eclipse" and launch eclipse.exe, eclipse.exe,

1. In the Eclipse IDE Launcher dialog Workspace field enter "C:\GCC-Eclipse-NXP-DEMO\XPRESSO-LPC824 then select the *Launch* button.

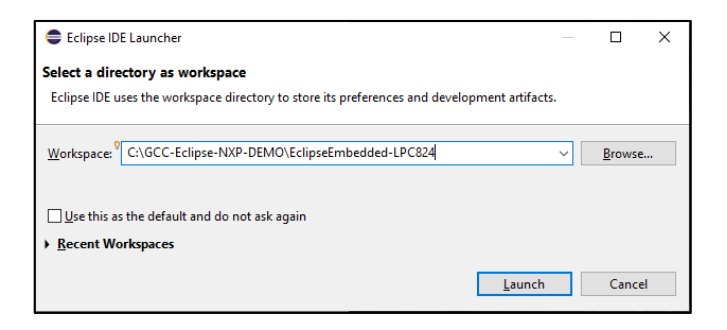

Figure 6 Project workspace

2. Select File->New->C/C++ project:

| •      | EclipseEmbedded-LPC824 - Eclipse IDE |                |          |                                     |              |        |     |                     |         | -        | - 0       | 1       | ×   |
|--------|--------------------------------------|----------------|----------|-------------------------------------|--------------|--------|-----|---------------------|---------|----------|-----------|---------|-----|
| File   | Edit Source Refactor Navigate        | Search Project | Ru       | n Window Help                       |              |        |     |                     |         |          |           |         |     |
|        | New                                  | Alt+Shift+N >  | ē:       | Makefile Project with Existing Code |              |        | 티셴ㅋ | 51 <del>- 1</del> 5 | c? (>   | * 5      | - 10      | 5       | _   |
|        | Open File                            |                | C        | C/C++ Project                       |              |        |     |                     |         |          | Q         | 1       | 1   |
| ۵.     | Open Projects from File System       |                |          | Project                             |              |        |     | • •                 | 문이      | ×        | B "1      | -       |     |
|        | Recent Files                         | >              | <b>C</b> | Convert to a C/C++ Autotools Proje  | ct           |        |     |                     |         |          |           |         |     |
|        | Close Editor                         | Ctrl+W         | 0        | Convert to a C/C++ Project (Adds C  | /C++ Nature) |        |     |                     | There i | is no a  | ctive edi | or that | t   |
|        | Close All Editors                    | Ctrl+Shift+W   | 63       | Source Folder                       |              |        |     |                     | provid  | les an c | outline.  |         |     |
| (R)    | Save                                 | Ctrl+S         | 6        | Folder                              |              |        |     |                     |         |          |           |         |     |
| 123    | Save As                              |                | C        | Source File                         |              |        |     |                     |         |          |           |         |     |
| 1      | Save All                             | Ctrl+Shift+S   | h        | Header File                         |              |        |     |                     |         |          |           |         |     |
|        | Revert                               |                | Ľ        | File from Template                  |              |        |     |                     |         |          |           |         |     |
|        | Maus                                 |                | G        | Class                               |              |        |     |                     |         |          |           |         |     |
| -      | Rename                               | F2             |          | Example                             |              |        |     |                     |         |          |           |         |     |
| s)     | Refresh                              | E5             | -a       | Other                               |              | Ctrl+N |     |                     |         |          |           |         |     |
| ~      | Convert Line Delimiters To           |                | Ē        |                                     |              |        |     |                     |         |          |           |         |     |
|        | Print                                | Ctrl+P         |          |                                     |              |        |     |                     |         |          |           |         |     |
| 20     | Import                               |                |          |                                     |              |        |     |                     |         |          |           |         |     |
| 2      | Export                               |                |          |                                     |              |        |     |                     |         |          |           |         |     |
| _      | Properties                           | Alt+Enter      |          |                                     |              |        |     |                     |         |          |           |         |     |
|        | Switch Worksnace                     | >              |          |                                     |              |        |     |                     |         |          |           |         |     |
|        | Restart                              |                |          |                                     |              |        |     |                     |         |          |           |         |     |
|        | Exit                                 |                |          |                                     |              |        |     |                     |         |          |           |         |     |
| _      |                                      | Problems       | ×        | a Tasks 📮 Console 🔲 Properti        | в            |        |     |                     |         |          | T         | 8 •     |     |
|        |                                      | Description    |          | ^                                   | Resource     | Path   |     | Location            |         | Туре     |           |         |     |
|        |                                      |                |          |                                     |              |        |     |                     |         |          |           |         |     |
|        |                                      |                |          |                                     |              |        |     |                     |         |          |           |         |     |
|        |                                      |                |          |                                     |              |        |     |                     |         |          |           |         |     |
| 0 iten | is selected                          |                |          |                                     |              |        |     |                     |         | : 0      | al m      | = 2     | • @ |

**Figure 7 New Project** 

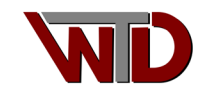

3. Use the *C* Managed Build Template then select Next> button:

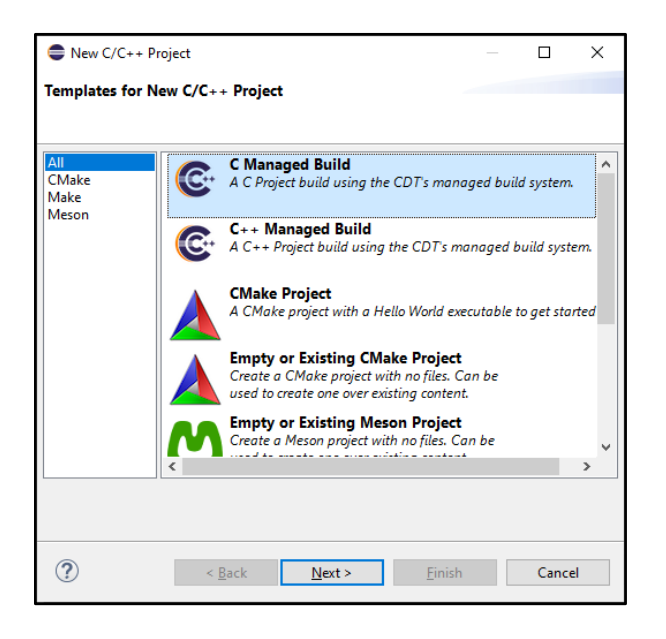

Figure 8 Eclipse managed C project

4. Project type *Hello World Arm Cortex-M C/C++* then select the *Next>* button"

| •                                                |                                | _ |        |
|--------------------------------------------------|--------------------------------|---|--------|
| C Project                                        |                                |   |        |
| Create C project of selected type                |                                |   | Ż      |
|                                                  |                                |   |        |
| Project name: HelloWorld                         |                                |   |        |
| Use default location                             |                                |   |        |
| Location: C:\GCC-Eclipse-NXP-DEMO\XPRESSO-       | LPC824\HelloWorld              |   | Browse |
| Choose file system: default ~                    |                                |   |        |
| Project type:                                    | Toolchains:                    |   |        |
| GNU Autotools                                    | Arm Cross GCC                  |   |        |
| Executable                                       |                                |   |        |
| Empty Project                                    |                                |   |        |
| Hello World ANSI C Project                       |                                |   |        |
| Hello World Arm C Project                        |                                |   |        |
| Hello World RISC-V C Project                     |                                |   |        |
| ADuCM36x C/C++ Project                           |                                |   |        |
| Hello World Arm Cortex-M C/C++ Project           |                                |   |        |
| Freescale Processor Expert C/C++ Project         |                                |   |        |
| Freescale Kinetis KLxx C/C++ Project             |                                |   |        |
| SiFive RISC-V C/C++ Project                      |                                |   |        |
| STM32F0xx C/C++ Project                          |                                |   |        |
| STM32F1xx C/C++ Project                          |                                |   |        |
| STM32E2xx C/C++ Project                          |                                |   |        |
| STM32F3xx C/C++ Project                          |                                |   |        |
| STM32E4xx C/C++ Project                          |                                |   |        |
| STM32E7xx C/C++ Project                          |                                |   |        |
| Hello World Arm OEMU x Pack C/C++ Project        |                                |   |        |
| Hello World RISC-V OEMU xPack C/C++ Proj.        |                                |   |        |
| Shared Library                                   |                                |   |        |
| Static Library                                   |                                |   |        |
| Makefile project                                 |                                |   |        |
| < >                                              |                                |   |        |
| Show project types and toolshoins and toolshoins | ure supported on the platforms |   |        |
| Show project types and toolchains only if they a | re supported on the platform   |   |        |
|                                                  |                                |   |        |
|                                                  |                                |   |        |
|                                                  |                                |   |        |
| ? < <u>B</u> ack                                 | <u>N</u> ext > <u>F</u> inis   | h | Cancel |
|                                                  |                                |   |        |

Figure 9 Default "Hello World!" Project

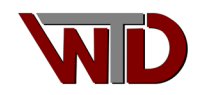

5. The LPC824 is a Cortex-M0+ device with 32K of FLASH, 8K of RAM and use the internal 12 MHz oscillator. The first four (4) fields will have to be set to those values below then select *Next>*:

| •                        | _                                            |       | ×      |
|--------------------------|----------------------------------------------|-------|--------|
| Target processor sett    | ings                                         |       | 4      |
| Select the target proces | ssor family and define flash and RAM sizes.  |       | 4      |
|                          |                                              |       | _      |
| Processor fore:          | Cortex-M0+                                   |       | ~      |
| Clock (Hz):              | 12000000                                     |       |        |
| Flash size (kB):         | 32                                           |       |        |
| RAM size (kB).           | 8                                            |       |        |
| Use system calls:        | Freestanding (no POSIX system calls)         |       | $\sim$ |
| Trace output:            | Semihosting DEBUG channel                    |       | $\sim$ |
| Check some warnings      |                                              |       |        |
| Check most warnings      |                                              |       |        |
| Enable -Werror           |                                              |       |        |
| Use -Og on debug         |                                              |       |        |
| Use newlib nano          |                                              |       |        |
| Use link optimizations   |                                              |       |        |
|                          |                                              |       |        |
|                          |                                              |       |        |
|                          |                                              |       |        |
|                          |                                              |       |        |
|                          |                                              |       |        |
|                          |                                              |       |        |
|                          |                                              |       |        |
|                          |                                              |       |        |
| ?                        | < <u>B</u> ack <u>N</u> ext > <u>F</u> inish | Cance | el     |

Figure 10 Platform configuration

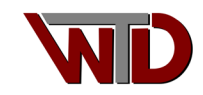

6. Use the default folder options for this project select *Next>* and use the default configuration then select *Next>*:

| ٠                                  | - D                                  | ı x   | •                                                                                                    | -                |
|------------------------------------|--------------------------------------|-------|----------------------------------------------------------------------------------------------------|------------------|
| Folders<br>Define the project fold | Jers.                                | Ž     | Select Configurations<br>Select platforms and configurations you wish to deploy on                                                            | Ď                |
| Include folder:<br>Source folder:  | ]nclude<br>src                       |       | Project type: Executable<br>Toolchaims: Arm Cross GCC<br>Configurations:                                                                      |                  |
| System folder:                     | system                               |       | ✓ ⊕ Debug ✓ ⊕ Release                                                                                                    | Select all       |
| CMSIS library folder:              | cmsis                                |       |                                                                                                    | Deselect all     |
| Linker scripts folder:             | Idscripts                            |       |                                                                                                    |                  |
| Vendor CMSIS name:                 | DEVICE                               |       |                                                                                                    |                  |
|                                    |                                      |       |                                                                                                    |                  |
|                                    |                                      |       | Ad                                                                                                    | lvanced settings |
|                                    |                                      |       | Use "Advanced settings" button to edit project's properties.                                                                                  |                  |
|                                    |                                      |       | Additional configurations can be added after project creation.<br>Use "Manage configurations" buttons either on toolbar or on property pages. |                  |
| ?                                  | < <u>g</u> ack <u>Next</u> Einish Ca | ancel | (?) < Back Next> Einish                                                                                                    | Cancel           |

Figure 11 Default project folder

Figure 12 Build configurations

7. Ensure the correct Toolchain is correct and path to GCC:

| Arm Toolchains Paths                                                                                                    | ← → ⇒ 8                |  |  |  |  |
|----------------------------------------------------------------------------------------------------|------------------------|--|--|--|--|
| Configure the location where various GNU Arm toolchains are installed. The values are stored in the workspace (not in the project). They are used for all build configurations of this project, and override the workspace or global paths. |                        |  |  |  |  |
| Toolchain name: GNU Tools for ARM Embedded Processors (arm-none-eabi-gcc)                                                                                                    |                        |  |  |  |  |
| Toolchain folder:         C:\Program Files (x86)\GNU Arm Embedded Toolchain\10 2021.10\bin         Browse                                                                                                    | xPack                  |  |  |  |  |
| On macOS use Shift+Cmd+'.' to show the hidden folders while browsing the file system. xpm uses a .content folder                                                                                                    | to store the binaries. |  |  |  |  |

Figure 13 Tool chain paths

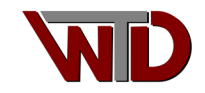

Additional note; As this is a managed MAKE project, make.exe must be present in the eclipse build tool path. It is up to the developer where and how to set the PATH variable; this can be done several ways, for ECLIPES managed projects we suggest Properties →C/C++ Build →Settings [Toolchains TAB] (part of the project settings). The down fall to this method when using REPOs, if the development team does not use similar make.exe path the project will fail to build... Alternatively, a "user" batch file for Windows can be created to set the environment and launch Eclipse. If make is not present, it can be downloaded from the web. Once available, set the Build tools folder for this exercise; make.exe is located in C:\Program Files (x86)\GnuWin32\bin.

| Properties for HelloWorld                                                                    |                                                                      | — 🗆 X                                                                                                    |
|----------------------------------------------------------------------------------------------|----------------------------------------------------------------------|----------------------------------------------------------------------------------------------------|
| type filter text                                                                             | Settings                                                             | ⟨¬ ▼ ¬ < 8                                                                                                    |
| <ul> <li>Resource</li> <li>Builders</li> <li>C/C++ Build</li> <li>Build Variables</li> </ul> | Configuration: Debu                                                  | ug [Active]                                                                                                    |
| Logging<br>Settings                                                                          | 🛞 Toolchains 🔳                                                       | Devices 🟮 Container Settings 🎤 Build Steps 🙅 Build Artifact 🗟 Binary Parsers 🥴 Error Parsers 🔹 🕨                                                                            |
| Tool Chain Editor                                                                            | Name:                                                                | GNU Tools for ARM Embedded Processors (arm-none-eabi-gcc)                                                                                                    |
| Linux Tools Path                                                                             | Architecture:                                                        | ARM (AArch32) ~                                                                                                    |
| > MCU                                                                                        | Prefix:                                                              | arm-none-eabi-                                                                                                    |
| Project Natures<br>Project References                                                        | Suffix:                                                              |                                                                                                    |
| Run/Debug Settings                                                                           | C compiler:                                                          | gcc                                                                                                    |
| Task Tags<br>> Validation                                                                    | C++ compiler:                                                        | g++                                                                                                    |
| WikiText                                                                                     | Archiver:                                                            | ar                                                                                                    |
| -                                                                                            | Hex/Bin converter:                                                   | objcopy                                                                                                    |
|                                                                                              | Listing generator:                                                   | objdump                                                                                                    |
|                                                                                              | Size command:                                                        | size                                                                                                    |
|                                                                                              | Build command:                                                       | make                                                                                                    |
|                                                                                              | Remove command:                                                      | rm                                                                                                    |
|                                                                                              | Prefer local xpace                                                   | cs/.bin path                                                                                                    |
| 6                                                                                            | Toolchain path:                                                      | C:\Program Files (x86)\GNU Arm Embedded Toolchain\10 2021.10\bin                                                                                                    |
|                                                                                              | Build tools path:                                                    | (to change it use the <u>global</u> or <u>workspace</u> preferences pages or the <u>project</u> properties page)                                                            |
|                                                                                              |                                                                      | (to change it use the <u>global</u> or <u>workspace</u> preferences pages or the <u>project</u> properties page)                                                            |
| Preferences                                                                                  |                                                                      | – 🗆 X                                                                                                    |
| type filter text                                                                             | Global Build Tool                                                    | s Path 🗇 🖛 🖏                                                                                                    |
| Global Build Tools Pat<br>Global OpenOCD Pat<br>Global pyOCD Path<br>Global OFMI Paths       | The locations where<br>specifically, they are<br>Build tools folder: | various Eclipse Embedded CDT build tools are installed. Unless defined more<br>used for all projects in all workspaces.<br>C:\Program Files (x86)\GnuWin32\bin Browse xPack |
| Glabal DISC V Taalab                                                                         |                                                                      | Restore Defaults Apply                                                                                                    |
| ? 1 1 0                                                                                      |                                                                      | Apply and Close Cancel Apply and Close Cancel                                                                                                    |

Figure 14 Setting make.exe path!

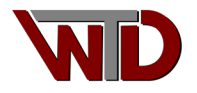

### 2.1.1.1 Building and debugger Project

The Eclipse Hello World ARM Cortex-M project provide basic CMSIS support, in our exercise the Cortex-M0+ Core as described in ARM<sup>®</sup> Cortex<sup>™</sup>-M0+ Devices, Generic User Guide.

1. The linker script memory map must be updated to point to the base address of on-board RAM, set:

```
RAM (xrw) : ORIGIN = 0x10000000, LENGTH = 8K
```

```
EclipseEmbedded-LPC824 - HelloWorld/Idscripts/mem.ld - Eclipse IDE
                                                                                                                                                                    ×
<u>File Edit Source Refactor Navigate Search Project Run Window Help</u>
्र 🔡 🖬
🎦 Project Explorer 🗙 🗖 🗖 📝 main.c 📄 mem.ld 🗙
                                                                                                                                                                     æ
                 E ⊈ ♥ 8 28 /*
29 * Memory Spaces Definitions.
                                                                                                                                                                              臣
✓ → HelloWorld
                                                                                                                                                                              ۲
                                       30 *
  > 🔊 Includes

    Need modifying for a specific board.
    FLASH.ORIGIN: starting address of flash
    FLASH.LENGTH: length of flash

                                                                                                                                                                              -
  > 🐸 src
  > 🐸 system
                                      33 * FLASH.LENGIN: length of reash
34 * RAM.ORIGIN: starting address of RAM bank 0
35 * RAM.LENGTH: length of RAM bank 0
  > 🗁 include
  V 🗁 Idscripts
                                      36 *
        libs.ld
                                       37 * The values below can be addressed in further linker scripts
       📄 mem.ld
                                       38 * using functions like 'ORIGIN(RAM)' or 'LENGTH(RAM)'.
        sections.ld
                                      39 */
                                       40
                                       41 MEMORY
                                       1-1

    FLASH (rx) : ORIGIN = 0x00000000, LENGTH = 32K
    RAM (xrw) : ORIGIN = 0x10000000, LENGTH = 8K

                                       46 /
                                            * Optional sections; define the origin and length to match
* the the specific requirements of your hardware. The zero
                                       47
                                       48
                                             * length prevents inadvertent allocation.
                                       49
                                              */
                                       50
                                            CCMRAM (xrw) : ORIGIN = 0x10000000, LENGTH = 0
                                       51
                                            ELASHB1 (rx) : ORIGIN = 0x00000000, LENGTH = 0
EXTMEMB0 (rx) : ORIGIN = 0x00000000, LENGTH = 0
EXTMEMB1 (rx) : ORIGIN = 0x00000000, LENGTH = 0
                                       52
                                       53
                                       54
                                           EXTMEMB2 (rx) : ORIGIN = 0x00000000, LENGTH = 0
EXTMEMB2 (rx) : ORIGIN = 0x000000000, LENGTH = 0
EXTMEMB3 (rx) : ORIGIN = 0x000000000, LENGTH = 0
                                       55
                                       56
                                       57 }
                                       58
                                       59 /*
                                      60 * For external ram use something like:
61 * RAM (xrw) : ORIGIN = 0x64000000, LENGTH = 2048K
                                       62 *
                                       63 * For special RAM areas use something like:
                                                                                                                                                                     - 0
                                                                                                                                                             7 8
                                      🖹 Problems 🗙 🧔 Tasks 📮 Console 🔲 Properties
                                     0 items
                                      Description
                                                                                           Resource
                                                                                                           Path
                                                                                                                                 Location
                                                                                                                                                 Туре
                                                                                 44:34[10]
                                    Writable
                                                          Insert
                                                                                                                                                          🔄 📶 🎓 🎢 🔇
```

Figure 15 Platform memory map

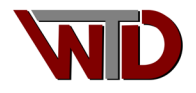

2. Finally build the project, in the **Project Explorer** select *HelloWorld->Build Project*:

| EclipseEmbedded-IPC824 - HelloWorld/Idscripts/mem.ld - Eclipse IDE –                                                                                                    |             |                          |                |                                                                                                    |       |          | ×   |     |          |
|----------------------------------------------------------------------------------------------------|-------------|--------------------------|----------------|----------------------------------------------------------------------------------------------------|-------|----------|-----|-----|----------|
| File Edit So                                                                                                    | ource       | Refactor Navigate Search | Project Run V  | indow Help<br>▼ 💽 ▼ 🧏 ▼ 🎦 🖋 🕬 🖉 ■ 🗊 🗎 🖶 🏪 🔌   🕹 ½ ▼ 🗍                                                           | - 🏷 🗘 | ¢        | • = | +   |          |
|                                                                                                    |             |                          |                |                                                                                                    |       |          | Q i | B   | Ec       |
| Project Exp                                                                                                    | lorer       | 🗙 😐 🖬 🗈 main.c           | 📄 mem.ld 🗙     |                                                                                                    |       |          | -   |     | 8        |
|                                                                                                    |             | E 🕏 🍸 🖇 28 /*            |                |                                                                                                    |       |          |     | ^   | 85       |
| V 😂 HelloW                                                                                                    |             | 29 - Hen                 | ory spaces Det | initions.                                                                                                    |       |          |     |     | ۲        |
| > D Inclu                                                                                                    |             | Go Into                  |                | <ul> <li>a specific board.</li> <li>tarting address of flash</li> </ul>                                         |       |          |     |     | <b>_</b> |
| > 🤒 syste                                                                                                    |             | Onen in New Window       |                | ngth of flash                                                                                                   |       |          |     |     |          |
| > 🁝 Debu                                                                                                    |             | Show In                  | Alt+Shift+W >  | ting address of KAM bank 0                                                                                      |       |          |     |     |          |
| S inclusion of the second second s |             | Show in Local Terminal   | ,              | an be addressed in further linker scripts                                                                       |       |          |     |     |          |
| 📄 lit                                                                                                    |             | Conv                     | Ctrl+C         | ke 'ORIGIN(RAM)' or 'LENGTH(RAM)'.                                                                              |       |          |     |     |          |
| 🗎 m                                                                                                    | iß.         | Paste                    | Ctrl+V         |                                                                                                    |       |          |     |     |          |
| E 36                                                                                                    | ×           | Delete                   | Delete         |                                                                                                    |       |          |     |     |          |
|                                                                                                    |             | Source                   | >              | = 0x00000000, LENGTH = 32K                                                                                      |       |          |     |     |          |
|                                                                                                    |             | Move                     |                | = 0x10000000, LENGTH = 8K                                                                                       |       |          |     |     |          |
|                                                                                                    |             | Rename                   | F2             | and the shares of the set the set to                                                                            |       |          |     |     |          |
|                                                                                                    | <u>रे</u> न | Import                   |                | requirements of your hardware. The zero                                                                         |       |          |     |     |          |
|                                                                                                    | 4           | Export                   |                | inadvertent allocation.                                                                                         |       |          |     |     |          |
|                                                                                                    |             | Build Project            |                | IN = 0×10000000, LENGTH = 0                                                                                     |       |          |     |     |          |
|                                                                                                    |             | Clean Project            |                | SIN = 0×000000000, LENGIH = 0<br>IGIN = 0×00000000, LENGIH = 0                                                  |       |          |     |     |          |
|                                                                                                    | 8           | Refresh                  | F5             | IGIN = 0x00000000, LENGTH = 0                                                                                   |       |          |     |     |          |
|                                                                                                    |             | Close Project            |                | IGIN = 0x00000000, LENGTH = 0                                                                                   |       |          |     |     |          |
|                                                                                                    |             | Close Unrelated Project  |                |                                                                                                    |       |          |     |     |          |
|                                                                                                    |             | Build Targets            | >              | and a second data to the second second second second second second second second second second second second se |       |          |     |     |          |
|                                                                                                    |             | Index                    | >              | IN = 0x64000000, LENGTH = 2048K                                                                                 |       |          |     |     |          |
|                                                                                                    |             | Build Configurations     | >              | leas use something like:                                                                                        |       |          |     |     |          |
|                                                                                                    |             | Profiling Tools          | >              | · · ···                                                                                                    |       |          | >   | 1   |          |
|                                                                                                    | 0           | Run As                   | >              | nsole X 🗆 Properties 🛛 🗶 🗘 🔐 🔀 🚍 😹 🕞                                                                            | e 🗉   | - 19     |     |     |          |
|                                                                                                    | 夺           | Debug As                 | ,              |                                                                                                    |       |          |     |     |          |
|                                                                                                    | 01          | Profile As               | ,              |                                                                                                    |       |          |     | 1   |          |
|                                                                                                    |             | Run C/C++ Code Analysis  |                |                                                                                                    |       |          |     |     |          |
|                                                                                                    | ~           | Team                     | >              |                                                                                                    |       |          |     |     |          |
|                                                                                                    |             | Compare With             | >              |                                                                                                    |       |          |     |     |          |
|                                                                                                    |             | Validate                 |                |                                                                                                    |       |          |     |     |          |
|                                                                                                    |             | Configure                | >              |                                                                                                    |       |          |     |     |          |
| 😂 HelloWorld                                                                                                    |             | Source                   | >              |                                                                                                    |       | <b>1</b> | C 🖬 | - 7 | 0        |

#### Figure 16 Build Project

| EclipseEmbedded-LPC824 - HelloW                     | /orld/ldscripts/mem.ld - Eclipse IDE                                                                                                    | -           |             | ×                                                                                                    |
|-----------------------------------------------------|----------------------------------------------------------------------------------------------------|-------------|-------------|----------------------------------------------------------------------------------------------------|
| File Edit Source Refactor Naviga                    | ate Se <u>a</u> rch <u>P</u> roject <u>R</u> un <u>W</u> indow <u>H</u> elp                                                                                                    |             |             |                                                                                                    |
| 📑 • 📰 💿 😸 • 🗞 • 🗟 👔                                 | 🛔 = 🚳 = 🗗 = 🎯 = 🗱 = O = 💁 = 💁 = 🎒 🛷 = 📴 🖩 🗉 🗳 🕹 🖉 = 🕅 =                                                                                                    | · • • • • • | - <> •      | 1                                                                                                    |
|                                                     |                                                                                                    | G           | 1 1 1       | 2                                                                                                    |
|                                                     |                                                                                                    |             | 、 . u       |                                                                                                    |
| Project Explorer X                                  | [c] main.c                                                                                                    |             |             | 0 8                                                                                                    |
| Image: Section Section       Image: Section Section | <pre>2 // 'Percory Spaces Definitions.<br/>30 * 'Percory Spaces Definitions.<br/>31 * Need modifying for a specific board.<br/>52 * FLASH.OKIGIN: starting address of flash<br/>32 * FLASH.OKIGIN: starting address of flash<br/>33 * FLASH.OKIGIN: starting address of RAM bank 0<br/>34 * FLASH.OKIGIN: starting address of RAM bank 0<br/>35 * The values below can be addressed in further linker scripts<br/>35 * The values below can be addressed in further linker scripts<br/>36 * * * * * * * * * * * * * * * * * * *</pre> | e • •       | ,<br>,<br>, |                                                                                                    |
|                                                     |                                                                                                    |             |             | × .                                                                                                    |
| •                                                   |                                                                                                    |             |             | <ul> <li>Image: Image: Ima</li></ul> |

Figure 17 Successful build

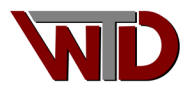

3. The hardware debug interface must be configured before used. From the button bar select the debug ICON, \*\* 
drop list and from the list box select *Debug Configurations...* 

| EclipseEmbedded-LPC824 - HelloWorld/Idscripts/mem.Id - Eclipse IDE |                                                                                 |  |  |  |  |
|--------------------------------------------------------------------|---------------------------------------------------------------------------------|--|--|--|--|
| File Edit Source Refactor Navig                                    | jate Search Project Run Window Help                                             |  |  |  |  |
|                                                                    | 📸 ▾ 🚳 ▾ 💽 ▾ 🞯 ▾ ! 🞋 ▾ 🔘 ▾ 🚱 ▾ 🂁 ▾ ! 🎒 🖉 ▾ ! 🔛 🗐 👖 ! 🖳 ! 🏪 ! 🍬   🕹 ! ½ ▾ 🖓 ▾ 🏷 😅 |  |  |  |  |
|                                                                    | (no launch history)                                                             |  |  |  |  |
| 陷 Project Explorer 🗙 🗖 🗖                                           | i main.c                                                                        |  |  |  |  |
| E 🕏 7 🕴                                                            | 28 /* Debug Configurations                                                      |  |  |  |  |
| ✓ ﷺ HelloWorld                                                     | 29 * Memory Spaces<br>30 * Organize Favorites                                   |  |  |  |  |
| > 🎎 Binaries                                                       | 31 * Need modifying for a specific board.                                       |  |  |  |  |
| > 🔊 Includes                                                       | 32 * FLASH.ORIGIN: starting address of flash                                    |  |  |  |  |
| > 📇 src                                                            | 33 * FLASH.LENGTH: length of flash                                              |  |  |  |  |
| > 😕 system                                                         | 34 * RAM.ORIGIN: starting address of RAM bank 0                                 |  |  |  |  |
| > 📂 Debug                                                          | 36 *                                                                            |  |  |  |  |
| > 🗁 include                                                        | 37 * The values below can be addressed in further linker scripts                |  |  |  |  |
| 🗸 🗁 Idscripts                                                      | 38 * using functions like 'ORIGIN(RAM)' or 'LENGTH(RAM)'.                       |  |  |  |  |
| libs.ld                                                            | 39 */                                                                           |  |  |  |  |
| mem.ld                                                             | 40                                                                              |  |  |  |  |
| sections.ld                                                        | 41 MEMORY<br>42 {                                                               |  |  |  |  |

Figure 18 GDB Hardware Configuration

4. From the items list select *GDB SEGGER J-Link Debugging* and double click it to bring up the HelloWorld debug configuration dialog:

| Debug Configurations                                                                                                    |                                                                                                    | _  |       |  |
|----------------------------------------------------------------------------------------------------|----------------------------------------------------------------------------------------------------|----|-------|--|
| Create, manage, and run configurations                                                                                                    |                                                                                                    |    | Ś     |  |
| Image: Solution in the second second seco | <ul> <li>Configure launch settings from this dialog:</li> <li>Press the 'New Configuration' button to create a configuration of the selected type.</li> <li>Press the 'New Prototype' button to create a launch configuration prototype of the selected type.</li> <li>Press the 'Export' button to export the selected configurations.</li> <li>Press the 'Duplicate' button to copy the selected configuration.</li> <li>Press the 'Delete' button to remove the selected configuration.</li> <li>Press the 'Delete' button to configure filtering options.</li> <li>Select launch configuration(s) and then select 'Link Prototype' menu item to link a prototype.</li> <li>Select launch configuration(s) and then select 'Willink Prototype' menu item to unlink a prototype.</li> <li>Select launch configuration(s) and then select 'Reset with Prototype Values' menu item to reset with prototype values.</li> <li>Edit or view an existing configuration by selecting it.</li> </ul> |    |       |  |
| Filter matched 17 of 17 items                                                                                                    |                                                                                                    |    |       |  |
| ?                                                                                                    | Depu                                                                                                    | ıg | Close |  |

Figure 19 Select SEGGER J-LINK GDB configuration

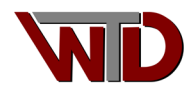

 From the List Box select *HelloWorld Debug* then select the *Debugger* tab. In the *Device name* field enter LPC824M201 and in the *USB serial or IP name/address* field enter your J-Link product serial number. Select the *Debug* button and agree to the debug perspective. The developer is encouraged to investigate other tabs for available configuration.

| Debug Configurations Create, manage, and run configurations |                      |                                         |                                                  | - □ ×                  |
|-------------------------------------------------------------|----------------------|-----------------------------------------|--------------------------------------------------|------------------------|
|                                                             | Name: HelloWorld De  | ehua                                    |                                                  |                        |
| tune filter text                                            |                      |                                         |                                                  |                        |
|                                                             | I Link CDR Server Se | ger 🗭 startup 🦃 source 🔝 Commo          | on 🚡 SVD Path                                    |                        |
| C/C++ Application                                           | Start the Link (     | etup<br>GDB senver locally              | Connect to running target                        |                        |
| C/C++ Container Launcher                                    |                      |                                         |                                                  | N . 11                 |
| C/C++ Postmortem Debugger                                   | Executable path:     | Sulink_path}/Sulink_gdbserver}          | Bro                                              | variables              |
| C/C++ Remote Application                                    | Actual executable:   | C:\Program Files (x86)\SEGGER\JLink/J   | ILinkGDBServerCL.exe                             |                        |
| GDB Hardware Debugging                                      |                      | (to enange it use the globar or despace | ce preferences pages or the <u>project</u> prope | erties page)           |
| C GDB OpenOCD Debugging                                     | Device nan e:        | LPC824M201                              | Sup                                              | ported device names    |
| C GDB PyOCD Debugging                                       | Endianness:          |                                         |                                                  |                        |
| C GDB QEMU aarch64 Debugging                                | Connection:          |                                         | (US) serial or IP nar                            | me/address)            |
| GDB QEMU gnuarmeclipse Debugging (Der                       | Interface:           | ● SWD ○ JTAG                            |                                                  |                        |
| GDB QEMU riscv32 Debugging                                  | Initial speed:       | ○ Auto ○ Adaptive ④ Fixed               | 1000 kHz                                         |                        |
| GDB QEMU riscv64 Debugging                                  | GDB port:            | 2331                                    |                                                  |                        |
| GDB SEGGER J-Link Debugging                                 | SWO port:            | 2332                                    | Verify downloads 🔽 Initial                       | ize registers on start |
| Launch Group                                                | Telnet nort:         | 2333                                    | I ocal host only Silent                          |                        |
|                                                             | icine por            |                                         |                                                  |                        |
|                                                             | Log file:            |                                         |                                                  | Browse                 |
|                                                             | Other options:       | -singlerun -strict -timeout 0 -nogui    |                                                  |                        |
|                                                             | Allocate console     | e for the GDB server                    | Allocate console for semihosting an              | nd SWO                 |
|                                                             | GDB Client Setup     |                                         |                                                  |                        |
|                                                             | Executable name:     | {cross_prefix}gdb{cross_suffix}         | Bro                                              | wse Variables          |
|                                                             | Actual executable:   | arm-none-eabi-odb                       |                                                  |                        |
|                                                             | Other antians:       | [ ] ]                                   |                                                  |                        |
|                                                             | Commands:            |                                         |                                                  |                        |
|                                                             | Commands:            | set mem inaccessible-by-default off     |                                                  | <u>^</u>               |
|                                                             |                      |                                         |                                                  | ~                      |
|                                                             | Remote Target        |                                         |                                                  |                        |
|                                                             | Host name or IP ad   | Idress: localhost                       |                                                  |                        |
|                                                             | Port number          | 2331                                    |                                                  |                        |
|                                                             |                      | 2551                                    |                                                  |                        |
|                                                             | Force thread list up | pdate on suspend                        |                                                  |                        |
|                                                             |                      |                                         |                                                  | Restore defaults       |
|                                                             |                      |                                         |                                                  |                        |
|                                                             |                      |                                         |                                                  |                        |
| Filter matched 17 of 17 items                               |                      |                                         | Re⊻ert                                           | Apply                  |
| 0                                                           |                      |                                         | Debu                                             | g Close                |

Figure 20 SEGGER J-Link hardware configuration for GDB.

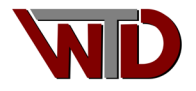

6. Finally run the project from the button bar select the resume button or F8 to run the project. Note the output in the console window:

| EclipseEmbedded-LPC824 - Hello                  | World/sro      | :/main.c - Eclip             | se IDE                                   |                                                |                                       |                 |                |          | _       |       | ×           |
|-------------------------------------------------|----------------|------------------------------|------------------------------------------|------------------------------------------------|---------------------------------------|-----------------|----------------|----------|---------|-------|-------------|
| <u>File Edit Source Refactor Navi</u>           | gate Se        | <u>a</u> rch <u>P</u> roject | <u>Run W</u> indow <u>H</u> elp          |                                                |                                       | -               |                |          |         |       |             |
| i 📑 ▼ 🗒 🕼 i 🏘 ▼ 🚺 ▼ '                           | <b>%</b> ▼ i Ø | 9 🔗 🔻 🏄                      | 🖳 🔌   🕩 💷 🔳                              | N 3. O .r.  <b>i</b> + =                       | 5 🖂   🕹 🕍 🔻                           | <del></del> ∱ ▼ | *> <>          | <-> ▼ <- | > +   🛃 |       |             |
|                                                 |                |                              |                                          |                                                |                                       |                 |                |          | Q       | . 18  | 10 <b>*</b> |
| 🎋 Debug 🗙 🏠 Project Expl                        |                | 🚺 main.c 🗙                   | 📄 mem.ld 🛛 💽 r                           | main() at main.c:58 0x3a4                      | -                                     |                 | (x)= V         | × 💁 B    | ዥ E     | 묾 P   |             |
| E 🔌 🗆                                           | <b>i</b> ⇒ 8   | 46 //<br>47 //               |                                          |                                                |                                       | ^               |                |          | £_ ⇒t   | 6  📬  | 🖻 🖇         |
| HelloWorld Debug [GDB SEGGE]     HelloWorld elf | R J-Link       | 48                           |                                          |                                                |                                       |                 | Name           | Ţ        | ype     | Value |             |
| Thread #1 57005 (Running)                       | g : User F     | 49⊖// Sam<br>50 // the       | ple pragmas to cop<br>end of this funct  | pe with warnings. Ple<br>tion, used to pop the | ase note the re.<br>compiler diagn    |                 |                |          |         |       |             |
| JLinkGDBServerCL.exe                            |                | 51 #pragm                    | a GCC diagnostic p                       | oush                                           | amaton"                               |                 |                |          |         |       |             |
| arm-none-eabi-gdb                               |                | 53 #prage                    | a GCC diagnostic i                       | ignored "-Wmissing-de                          | clarations"                           |                 |                |          |         |       |             |
| jag serning and svvv                            |                | 54 <b>#prag</b>              | na GCC diagnostic i                      | ignored "-Wreturn-typ                          | e"                                    |                 |                |          |         |       |             |
|                                                 |                | 560 int                      |                                          |                                                |                                       |                 |                |          |         |       |             |
|                                                 |                | 57 main (<br>58 {            | int argc, char* ar                       | rgv[])                                         |                                       |                 |                |          |         |       |             |
|                                                 |                | 59 // N                      | Normally at this st                      | tage most of the micr                          | ocontroller sub                       |                 |                |          |         |       |             |
|                                                 |                | 60 // t                      | rom the startup fi                       | ile, before calling m                          | ain().                                |                 |                |          |         |       |             |
|                                                 |                | 62 // (                      | see system/src/cor                       | rtexm/initialize-hard                          | lware.c)                              |                 |                |          |         |       |             |
|                                                 |                | 64 // c                      | or add the addition                      | nal initialisation he                          | re, for example                       |                 |                |          |         |       |             |
|                                                 |                | 65 //<br>66 // H             | AL Init():                               |                                                |                                       |                 |                |          |         |       |             |
|                                                 |                | 67                           |                                          |                                                |                                       |                 |                |          |         |       |             |
|                                                 |                | 68 // 1<br>69 // i           | n this sample the<br>if you do not add t | bysteminit() function the clo                  | on is just a pla<br>ock will remain o |                 |                |          |         |       |             |
|                                                 |                | 70 //t                       | the reset value, us                      | sually a relatively ]                          | ow speed RC clo                       |                 |                |          |         |       |             |
|                                                 |                | 72 // 5                      | end a greeting to                        | the trace device (sk                           | ipped on Release                      |                 |                |          |         |       |             |
|                                                 |                | 73 trac<br>74                | e_puts("Hello Arm:                       | World!");                                      |                                       |                 |                |          |         |       |             |
|                                                 |                | 75 // A                      | At this stage the s                      | system clock should h                          | ave already been                      |                 |                |          |         |       |             |
|                                                 |                | 76 // a<br>77 trac           | e_printf("System c                       | clock: %u Hz\n", Syst                          | emCoreClock);                         |                 |                |          |         |       |             |
|                                                 |                | 78<br>79 <b>+ime</b>         | er start ():                             |                                                |                                       |                 |                |          |         |       |             |
|                                                 |                | 80                           |                                          |                                                |                                       |                 |                |          |         |       |             |
|                                                 |                | 81 int<br>82                 | seconds = 0;                             |                                                |                                       |                 |                |          |         |       |             |
|                                                 |                | 83 // I                      | infinite loop                            |                                                |                                       |                 |                |          |         |       |             |
|                                                 |                | 85 {                         | (L)                                      |                                                |                                       |                 |                |          |         |       |             |
|                                                 |                | 86                           | timer_sleep (TIMER                       | R_FREQUENCY_HZ);                               | -                                     | ~               |                |          |         |       | $\lor$      |
|                                                 | - 1            | <                            |                                          | -                                              | >                                     | -               | <              |          |         |       |             |
|                                                 |                | 🖳 Console 🔅                  | 🗙 🚻 Registers 🔡 Pr                       | roblems 🜔 Executables                          | Rebugger Consc                        | le []           | Memory         |          |         |       |             |
|                                                 |                | HelloWorld De                | hug IGDB SEGGER I-Link                   | k Debugging]                                   |                                       |                 | <b>6</b> %   1 | ak 🔠 🗷   |         |       | • 🖸 •       |
|                                                 |                | SEGGER J-Li                  | nk GDB Server V7.5                       | 64b - Terminal output                          | channel                               |                 |                |          |         |       | ~           |
|                                                 |                | Hello Arm W<br>System cloc   | lorld!<br>k: 12000000 Hz                 |                                                |                                       |                 |                |          |         |       |             |
|                                                 |                | Second 1                     |                                          |                                                |                                       |                 |                |          |         |       |             |
|                                                 |                | Second 2<br>Second 3         |                                          |                                                |                                       |                 |                |          |         |       |             |
|                                                 |                | Second 4                     |                                          |                                                |                                       |                 |                |          |         |       |             |
|                                                 |                | Second 6                     |                                          |                                                |                                       |                 |                |          |         |       |             |
|                                                 |                | Second 7<br>Second 8         |                                          |                                                |                                       |                 |                |          |         |       |             |
|                                                 |                | Second 9                     |                                          |                                                |                                       |                 |                |          |         |       |             |
|                                                 |                | Second 10<br>Second 11       |                                          |                                                |                                       |                 |                |          |         |       |             |
|                                                 |                |                              |                                          |                                                |                                       |                 |                |          |         |       |             |
|                                                 |                |                              |                                          |                                                |                                       |                 |                |          |         |       |             |
|                                                 |                |                              |                                          |                                                |                                       |                 |                |          |         |       | ~           |
| <                                               | >              | 1                            |                                          |                                                |                                       |                 |                |          |         |       |             |
|                                                 | Writable       |                              | Smart Insert                             | 84:12:3304                                     |                                       |                 |                |          | Ð       | 10 🖻  | 7 🛇         |

Figure 21 Debug Console output

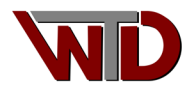

# 3.0 Installing SEGGER J-Link utilities

The SEGGER J-Link hardware and software utilities allow developers the means to download firmware to the target platform as well as debug applications in the target platform. As of version 0.4 of this document we will describe how to install and set up SEGGERS's J-Link ARM versions 6.00e. The process outlined below is the same regardless of SEGGER J-Link utilities version.

Go to <u>http://www.segger.com/jlink-software.html</u> and from the J-Link software & documentation pack for Windows select the Download button. Download the archive and extract it in the directory of your choice then launch the setup allocation. Follow instruction to completion.

Once installation has completed connect the J-Link device to the PC, USB enumeration should take place. Once Windows has enumerated the device, connect the J-Link to the target platform (in this case the NXP LPC824 eval board) and launch the J-Link GDB server (type J-Link GDB Server in the windows search box). Alternatively select the windows start Icon the scroll to SEGGER – J-Link Vx.xxx and choose J-Link GDB Server Vx.xxx.

The GDB Server Configuration dialog will appear, see (Figure 21 SEGGER GDB server Configuration). Ensure the following are set:

- Connection to J-Link: USB
- Target interface: SWD
- Speed: Auto selection
- Target device: Note, the developer must select the device, in our example the NXP LPC284 Xpresso evaluation board is the target so we will select the LPC824 MCU. Click the navigation button and the device explorer dialog will appear see (Figure 22 Target Device Settings: NXP LPC284).

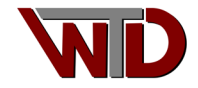

| 🔝 SEGGER J-Link GDB Server V7.82c Config 🛛 🗙                                                                                                    |
|----------------------------------------------------------------------------------------------------|
| Connection to J-Link                                                                                                    |
| USB                                                                                                    |
|                                                                                                    |
| O ICP/IP                                                                                                    |
| Target device                                                                                                    |
| LPC824M201                                                                                                    |
| Little Endian 🔻                                                                                                    |
| Flash banks                                                                                                    |
| BaseAddr Name Loader                                                                                                    |
| 0x00000000 Internal flash Default 🔻                                                                                                    |
|                                                                                                    |
|                                                                                                    |
|                                                                                                    |
| Target interface                                                                                                    |
| SWD                                                                                                    |
| Speed                                                                                                    |
| Auto Selection                                                                                                    |
|                                                                                                    |
|                                                                                                    |
|                                                                                                    |
| Script file (optional)                                                                                                    |
|                                                                                                    |
|                                                                                                    |
| Server settings                                                                                                    |
| Init registers                                                                                                    |
| ✓ Localhost only                                                                                                    |
| Generate logfile                                                                                                    |
| GDB port 2 2331                                                                                                    |
| SWO port 2 2332                                                                                                    |
| Telnet port 2 2333                                                                                                    |
| Command line option                                                                                                    |
| -select USB=600000394 -device LPC824M201 -endian little -<br>if SWD -speed auto -noir -LocalhostOnly -nologtofile -port<br>2331 -SWOPort 2332 -TelnetPort 2333 |
|                                                                                                    |
| <u>QK</u> <u>C</u> ancel                                                                                                    |

Figure 22 SEGGER GDB server Configuration

| Manufacturer | Device     | Core      | NumCores | Flach Size |  |
|--------------|------------|-----------|----------|------------|--|
|              | V 1PC824   |           | Filter   | Filter     |  |
| IXP          | LPC824M201 | Cortex-M0 | 1        | 32 KB      |  |
|              |            |           |          |            |  |
|              |            |           |          |            |  |
|              |            |           |          |            |  |
|              |            |           |          |            |  |
|              |            |           |          |            |  |
|              |            |           |          |            |  |
|              |            |           |          |            |  |
|              |            |           |          |            |  |
|              |            |           |          |            |  |
|              |            |           |          |            |  |
|              |            |           |          |            |  |
|              |            |           |          |            |  |
|              |            |           |          |            |  |

#### Figure 23 Target Device Settings: NXP LPC284

Once the correct device has been selected select *OK* on the Target device setting dialog then select the *OK* button on the GDB server configuration dialog. If the J-Link device successfully connects to the target the SEGGER J-Link GDB Server dialog will appear see (Figure 23 SEGGER J-Link GDB Server: Connection StatusDialog). Congratulation you are ready to debug...

| SEGO            | GER J-Link GDB Server V7.82 | c    |                            |            |                     | -       |                    | ×   |
|-----------------|-----------------------------|------|----------------------------|------------|---------------------|---------|--------------------|-----|
| File He         | elp                         |      |                            |            |                     |         |                    |     |
|                 | - 1                         |      |                            |            |                     |         |                    |     |
| GDB             | Waiting for connection      |      |                            |            |                     | Star    | y on <u>t</u> op   |     |
| J-Link          | Connected                   |      | SWD                        | 4000 kH    | z                   | Sho     | w log <u>w</u> ind | wob |
| Device          | LPC824M201 (Halted)         |      | 3.32V                      | little end | lian                | 🗌 🗌 Gen | erate logf         | ile |
| Logfile         | (Not enabled)               |      |                            |            |                     | 🗹 🗹     | fy downloa         | ad  |
| <u>C</u> lear l | Log                         |      |                            |            |                     |         |                    |     |
| SEGGER          | J-Link GDB Server V7.82     | c GU | I Version                  |            |                     |         |                    |     |
| JLinkA          | RM.dll V7.82c (DLL compi    | led  | Nov 16 2022 17:01:56)      |            |                     |         |                    |     |
| G0              | OB Server start settings    |      | -                          |            |                     |         |                    |     |
| GDBInit         | t file:                     | non  | ê<br>•                     |            |                     |         |                    |     |
| SWD nav         | woutput listening port:     | 233  | 2                          |            |                     |         |                    |     |
| Termina         | al I/O port:                | 233  | 3                          |            |                     |         |                    |     |
| Accept          | remote connection:          | 100  | alhost only                |            |                     |         |                    |     |
| Generat         | te logfile:                 | off  |                            |            |                     |         |                    |     |
| Verify          | download:                   | on   |                            |            |                     |         |                    |     |
| Init re         | egs on start:               | off  |                            |            |                     |         |                    |     |
| Silent          | mode:                       | off  |                            |            |                     |         |                    |     |
| Single          | run mode:                   | off  |                            |            |                     |         |                    |     |
| Target          | connection timeout:         | 500  | 0 ms                       |            |                     |         |                    |     |
|                 | D-Link related settings-    |      | -                          |            |                     |         |                    |     |
| J-Link          | Host interface:             | OZR  | _                          |            |                     |         |                    |     |
| J-Link          | script:                     | non  | e                          |            |                     |         |                    |     |
| J-LINK          | Sectings file.              | non  |                            |            |                     |         |                    |     |
| Target          | device:                     | I PC | -<br>824M281               |            |                     |         |                    |     |
| Target          | device parameters:          | non  | e                          |            |                     |         |                    |     |
| Target          | interface:                  | SWD  |                            |            |                     |         |                    |     |
| Target          | interface speed:            | 400  | 8kHz                       |            |                     |         |                    |     |
| Target          | endian:                     | lit  | tle                        |            |                     |         |                    |     |
| Connect         | ting to J-Link              |      |                            |            |                     |         |                    |     |
| Select:         | is connected.               | Flar | h hank no @ ('Internal fla | ch' A o    | (av                 |         |                    |     |
| Selecte         | car 1 link V10 compiled     | 105  | 12 2022 14:50:26           | 1511 (8.6  | xo).                |         |                    |     |
| Handwar         | ce: Via aa                  | sep  | 22 2022 17.39:30           |            |                     |         |                    |     |
| S/N:            |                             |      |                            |            |                     |         |                    |     |
| Feature         | e(s): RDI, FlashBP, Flas    | hDL, | JFlash, GDB                |            |                     |         |                    |     |
| Checkin         | ng target voltage           |      | -                          |            |                     |         |                    |     |
| Target          | voltage: 3.32 V             |      |                            |            |                     |         |                    |     |
| Listeni         | ing on TCP/IP port 2331     |      |                            |            |                     |         |                    |     |
| Connect         | ting to target              |      |                            |            |                     |         |                    |     |
| Connect         | ted to target               |      |                            |            |                     |         |                    |     |
| Waiting         | g for GDB connection        |      |                            |            |                     |         |                    |     |
|                 |                             |      |                            |            |                     |         |                    |     |
| 0 bytes do      | wnloaded                    |      |                            |            | Connected to target |         |                    |     |

Figure 24 SEGGER J-Link GDB Server: Connection Status

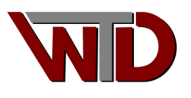